# **CCNA Security**

# Лабораторная работа. Защита коммутаторов 2-го уровня

# Топология

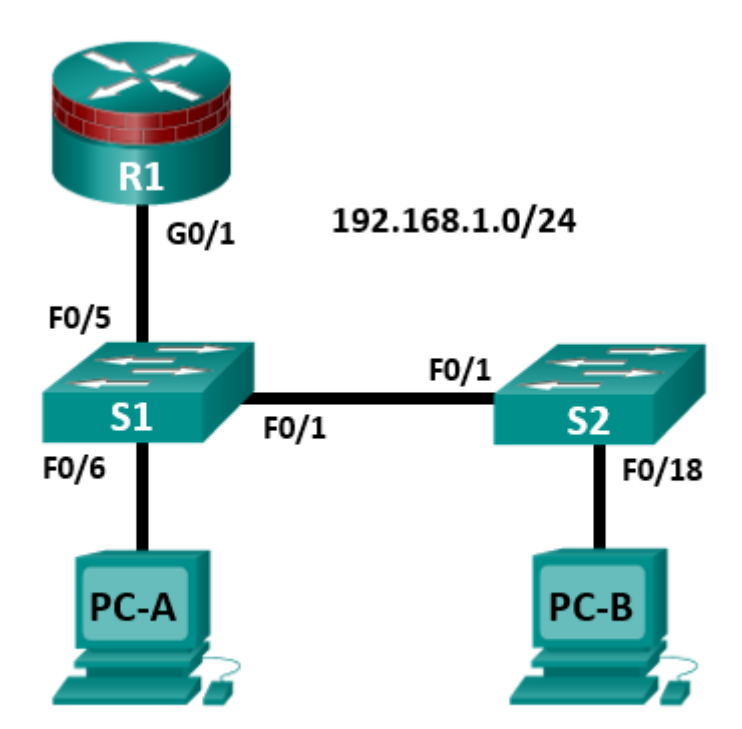

Примечание. В устройствах ISR G1 используются интерфейсы FastEthernet вместо GigabitEthernet.

# Таблица IP-адресов

| Устройство | Интерфейс | IP-адрес     | Маска подсети | Шлюз по умолчанию | Порт коммутатора |
|------------|-----------|--------------|---------------|-------------------|------------------|
| R1         | G0/1      | 192.168.1.1  | 255.255.255.0 | Н/П               | S1 F0/5          |
| S1         | VLAN 1    | 192.168.1.2  | 255.255.255.0 | Н/П               | Н/П              |
| S2         | VLAN 1    | 192.168.1.3  | 255.255.255.0 | Н/П               | Н/П              |
| PC-A       | NIC       | 192.168.1.10 | 255.255.255.0 | 192.168.1.1       | S1 F0/6          |
| PC-B       | NIC       | 192.168.1.11 | 255.255.255.0 | 192.168.1.1       | S2 F0/18         |

# Задачи

# Часть 1. Настройка базовых параметров коммутатора

- Создайте топологию.
- Настройте имя хоста, IP-адрес и пароли для доступа.

#### Часть 2. Настройка IP DHCP Snooping

- Настройте DHCP на маршрутизаторе R1.
- Настройте связь между сетями VLAN на маршрутизаторе R1.
- Настройте интерфейс F0/5 коммутатора S1 как магистральный канал.
- Проверьте работу DHCP на компьютерах PC-A и PC-B.
- Включите DHCP Snooping.
- Проверьте DHCP Snooping.

## Исходные данные/сценарий

Инфраструктура на уровне 2 состоит из множества взаимно подключенных коммутаторов Ethernet. Большинство пользовательских устройств, таких как компьютеры, принтеры, IP-телефоны и другие хосты, подключаются к сети через коммутаторы уровня 2. В результате, коммутаторы могут представлять угрозу сетевой безопасности. По аналогии с маршрутизаторами коммутаторы также являются объектом атак внутренних злоумышленников. Программное обеспечение Cisco IOS для коммутаторов предоставляет множество опций по обеспечению безопасности, предназначенных для различных функций и протоколов коммутаторов.

В данной лабораторной работе вы настроите доступ по SSH и безопасность на уровне 2 на коммутаторах S1 и S2. Вы также настроите функцию DHCP Snooping для предотвращения атак истощение DHCP (DHCP Starvation) и поддельный DHCP-сервер (DHCP Spoofing).

Примечание. В данной лабораторной работе используются команды и выходные данные маршрутизатора Cisco 1941 с ПО Cisco IOS версии 15.4(3)M2 (с лицензией Security Technology Package). Команды коммутатора и выходные данные соответствуют коммутаторам Cisco WS-C2960-24TT-L с OC Cisco IOS Release 15.0(2)SE4 (образ C2960-LANBASEK9-M). Допускается использование других маршрутизаторов, коммутаторов и версий Cisco IOS. См. сводную таблицу по интерфейсам маршрутизаторов в конце этой лабораторной работы для определения идентификаторов интерфейсов с учетом оборудования в лаборатории. Доступные пользователю команды и выходные данные могут различаться в зависимости от используемых версий маршрутизатора, коммутатора и Cisco IOS.

Примечание. Убедитесь, что маршрутизаторы и коммутаторы сброшены и не имеют конфигурацию запуска.

## Необходимые ресурсы

- 1 маршрутизатор (Cisco 1941 с образом Cisco IOS Release 15.4(3)М2 и лицензией Security Technology Package)
- 2 коммутатора (Cisco 2960 с образом IOS с криптографией для поддержки SSH Release 15.0(2)SE7 или аналогичная)
- 2 ПК (Windows 7 или 8, с установленным SSH-клиентом)
- Кабели Ethernet, как показано на топологической схеме
- Консольные кабели для настройки сетевых устройств Cisco

# Часть 1: Настройка базовых параметров коммутатора

В части 1 вы создадите топологию сети и настроите базовые параметры, такие как имена хостов, IP-адреса и пароли для доступа к устройствам.

#### Шаг 1: Подключите сетевые кабели, как показано на топологической схеме.

Присоедините устройства, как показано на топологической схеме, и установите необходимые кабельные соединения.

#### Шаг 2: Настройте основные параметры для маршрутизатора и каждого коммутатора.

Все задачи необходимо выполнить на маршрутизаторе R1 и коммутаторах S1 и S2. В качестве примера здесь показана процедура для коммутатора S1.

- а. Задайте имена хостов, как показано на топологической схеме.
- b. Настройте IP-адреса интерфейсов, как показано в таблице IP-адресов. Следующая конфигурация отображает управляющий интерфейс VLAN 1 на коммутаторе S1.

S1(config)# interface vlan 1
S1(config-if)# ip address 192.168.1.2 255.255.255.0
S1(config-if)# no shutdown

с. Чтобы предотвратить попытки маршрутизатора или коммутатора неправильно интерпретировать введенные команды, отключите функцию DNS-поиска. В качестве примера здесь приведен коммутатор S1.

S1(config) # no ip domain-lookup

 Доступ к коммутатору по НТТР включен по умолчанию. Запретите доступ по НТТР, отключив серверы НТТР и НТТРS.

S1(config) # no ip http server

S1(config) # no ip http secure-server

**Примечание**. На коммутаторе должен быть установлен образ IOS с криптографией для поддержки команды **ip http secure-server**. Доступ к маршрутизатору по HTTP отключен по умолчанию.

е. Настройте пароль привилегированного доступа.

S1(config) # enable algorithm-type scrypt secret cisco12345

f. Установите пароль для консоли.

S1(config)# line console 0
S1(config-line)# password ciscoconpass
S1(config-line)# exec-timeout 5 0
S1(config-line)# login

```
S1(config-line) # logging synchronous
```

#### Шаг 3: Настройте параметры ІР для хостов.

Настройте статический IP-адрес, маску подсети и шлюз по умолчанию для компьютеров PC-A и PC-B, как показано в таблице IP-адресов.

#### Шаг 4: Проверьте базовую связь по сети.

а. Отправьте эхо-запросы с компьютеров РС-А и РС-В на интерфейс F0/1 маршрутизатора R1 по IP-адресу 192.168.1.1.

Если запросы завершаются с ошибкой, измените значения основных параметров устройства перед тем, как продолжить работу.

b. Отправьте эхо-запрос с компьютера PC-А на компьютер PC-В.

Если запрос завершается с ошибкой, измените значения основных параметров устройства перед тем, как продолжить работу.

#### Шаг 5: Сохраните основные конфигурации для маршрутизатора и обоих коммутаторов.

Сохраните текущую конфигурацию в конфигурацию запуска в привилегированном режиме.

S1# copy running-config startup-config

# Часть 2: Настройка DHCP Snooping

DHCP Snooping – это функция системы Cisco Catalyst, позволяющая определить порты, которые могут отвечать на запросы DHCP. Она позволяет только авторизированным серверам DHCP отвечать на запросы DHCP и распределять клиентам информацию о сети.

# Задача 1: Настройка DHCP.

#### Шаг 1: Настройте DHCP на маршрутизаторе R1 для VLAN 1.

R1(config) # ip dhcp pool CCNAS
R1(dhcp-config) # network 192.168.1.0 255.255.255.0
R1(dhcp-config) # default-router 192.168.1.1

R1(config)# ip dhcp excluded-address 192.168.1.1 192.168.1.4

#### Шаг 2: Настройте DHCP на маршрутизаторе R1 для VLAN 20.

```
R1 (config) # ip dhcp pool 20Users
R1 (dhcp-config) # network 192.168.20.0 255.255.255.0
R1 (dhcp-config) # default-router 192.168.20.1
R1 (config) # ip dhcp excluded-address 192.168.20.1 192.168.20.4
```

## Задача 2: Настройка связи между сетями VLAN.

#### Шаг 1: Настройте субинтерфейсы на маршрутизаторе R1.

```
R1 (config) # interface g0/1
R1 (config-if) # shutdown
R1 (config-if) # no ip address 192.168.1.1 255.255.255.0
R1 (config-if) # no shutdown
R1 (config-if) # int g0/1.1
R1 (config-if) # encapsulation dot1q 1
R1 (config-if) # ip address 192.168.1.1 255.255.255.0
R1 (config-if) # int g0/1.20
R1 (config-if) # encapsulation dot1q 20
R1 (config-if) # ip address 192.168.20.1 255.255.255.0
```

#### Шаг 2: Настройте интерфейс F0/5 коммутатора S1 в качестве магистрального порта.

S1(config) # int f0/5
S1(config-if) # switchport mode trunk

#### Шаг 3: Настройте компьютеры РС-А и РС-В на получение ІР-адреса с помощью DHCP.

Измените сетевые настройки на компьютерах РС-А и РС-В, чтобы они автоматически получали IP-адрес.

#### Шаг 4: Проверьте функционирование DHCP.

Используйте команду ipconfig в командной строке компьютеров РС-А и РС-В.

| 🔤 C:\Windows\system32\cmd.exe                                                                                                    |
|----------------------------------------------------------------------------------------------------|
| Copyright (c) 2009 Microsoft Corporation. All rights reserved.                                                                                                    |
| C:\Users\NetAcad>ipconfig /all                                                                                                    |
| Windows IP Configuration                                                                                                    |
| Host Name PC-A<br>Primary Dns Suffix                                                                                                    |
| Connection-specific DNS Suffix       :         Description       :       :         Intel(R) PRO/1000 MT Network Connection         Physical Address       :       :         DHCP Enabled       :       :       :         DHCP Enabled       :       :       :         DHCP Enabled       :       :       :         DHCP Enabled       :       :       :         DHCP Enabled       :       :       :         DHCP Enabled       :       :       :         Protein Enabled       :       :       :         Subnet Nask       :       :       :         Subnet Mask       :       :       :         Decase Obtained       :       :       :         Lease Obtained       :       :       :         Default Gateway       :       :       :         Default Gateway       :       :       :       :         DHCP Server       :       :       :       :       :       :         DHCPv6 IAID       :       :       :       :       :       :       :       :       :       :       :       :       : |
| DNS Servers : fec0:0:0:ffff::1x1<br>fec0:0:0:ffff::2x1                                                                                                    |

# Задача 3: Настройка DHCP Snooping.

#### Шаг 1: Включите глобально функцию DHCP Snooping.

S1(config)# ip dhcp snooping
S1(config)# ip dhcp snooping information option

## Шаг 2: Включите DHCP Snooping для VLAN 1 и 20.

S1(config) # ip dhcp snooping vlan 1,20

# Шаг 3: Ограничьте число DHCP-запросов на интерфейсе.

```
S1(config)# interface f0/6
S1(config-if)# ip dhcp snooping limit rate 10
S1(config-if)# exit
```

# Шаг 4: Определите доверенные интерфейсы. Ответы DHCP разрешены только через доверенные порты.

```
S1(config)# interface f0/5
S1(config-if)# description connects to DHCP server
S1(config-if)# ip dhcp snooping trust
```

#### Шаг 5: Проверьте конфигурацию DHCP Snooping.

S1# show ip dhcp snooping

```
DHCP snooping is configured on following VLANs:
1,20
DHCP snooping is operational on following VLANs:
1,20
DHCP snooping is configured on the following L3 Interfaces:
Insertion of option 82 is enabled
  circuit-id default format: vlan-mod-port
  remote-id: 0022.568a.3a80 (MAC)
Option 82 on untrusted port is not allowed
Verification of hwaddr field is enabled
Verification of giaddr field is enabled
DHCP snooping trust/rate is configured on the following Interfaces:
Interface
                     Trusted Allow option Rate limit (pps)
----- -----
                                            _____
FastEthernet0/5 yes yes unlimited
FastEthernet0/6 no no
                                           10
```

### Шаг 6: Настройте поддельный DHCP на маршрутизаторе R2 для VLAN 20.

R2(config)# ip dhcp pool 20Users
R2(dhcp-config)# network 192.168.20.0 255.255.255.0
R2(dhcp-config)# default-router 192.168.20.1
R2(config)# ip dhcp excluded-address 192.168.20.1 192.168.20.4

#### Шаг 7: Проверьте как будет DHCP snooping реагировать на запросы адресной информации с PC-B.

Используйте вначале команду ipconfig /release, а затем ipconfig /renew в командной строке компьютера PC-В.

S1#

```
*Mar 1 03:34:08.570: %DHCP_SNOOPING-5-DHCP_SNOOPING_NONZERO_GIADDR: DHCP_SNOOPING drop message with non-zero giaddr or option82 value on untrusted port, message type: DHCPDISCOVER, MAC sa: 5254.0091.f2a2
```

# Сводная таблица по интерфейсам маршрутизаторов

| Сводная таблица по интерфейсам маршрутизаторов                                                                                                    |                                              |                                |                                 |                                 |  |  |  |
|----------------------------------------------------------------------------------------------------|----------------------------------------------|--------------------------------|---------------------------------|---------------------------------|--|--|--|
| Модель<br>маршрутизатора                                                                                                    | Модель Интерфейс<br>аршрутизатора Ethernet 1 |                                | Последовательный<br>интерфейс 1 | Последовательный<br>интерфейс 2 |  |  |  |
| 1800                                                                                                    | Fast Ethernet 0/0<br>(F0/0)                  | Fast Ethernet 0/1<br>(F0/1)    | Serial 0/0/0 (S0/0/0)           | Serial 0/0/1 (S0/0/1)           |  |  |  |
| 1900                                                                                                    | Gigabit Ethernet 0/0<br>(G0/0)               | Gigabit Ethernet 0/1<br>(G0/1) | Serial 0/0/0 (S0/0/0)           | Serial 0/0/1 (S0/0/1)           |  |  |  |
| 2801                                                                                                    | Fast Ethernet 0/0<br>(F0/0)                  | Fast Ethernet 0/1<br>(F0/1)    | Serial 0/1/0 (S0/1/0)           | Serial 0/1/1 (S0/1/1)           |  |  |  |
| 2811                                                                                                    | Fast Ethernet 0/0<br>(F0/0)                  | Fast Ethernet 0/1<br>(F0/1)    | Serial 0/0/0 (S0/0/0)           | Serial 0/0/1 (S0/0/1)           |  |  |  |
| 2900                                                                                                    | Gigabit Ethernet 0/0<br>(G0/0)               | Gigabit Ethernet 0/1<br>(G0/1) | Serial 0/0/0 (S0/0/0)           | Serial 0/0/1 (S0/0/1)           |  |  |  |
| <b>Примечание.</b> Чтобы узнать конфигурацию маршрутизатора, определите его тип по интерфейсам, а также по количеству имеющихся интерфейсов. Эффективно перечислить все комбинации настроек для маршрутизатора каждого класса невозможно. В данной таблице приведены идентификаторы возможных комбинаций интерфейсов Ethernet и последовательных интерфейсов в устройстве. В эту таблицу не включены какие-либо иные типы интерфейсов, даже если в определенном маршрутизаторе они могут присутствовать. В качестве примера можно привести интерфейс ISDN BRI. В строке в скобках приведены официальные аббревиатуры, которые могут использоваться в командах Cisco IOS для представления интерфейсов. |                                              |                                |                                 |                                 |  |  |  |